## Obtención de una licencia AnyConnect de emergencia COVID-19

## Contenido

Para obtener una licencia AnyConnect de emergencia para su ASA, siga estos pasos:

Estas instrucciones se aplican a los modelos ASA clásicos 5505 - 5585. Siguiendo estas instrucciones, desbloqueará la capacidad máxima de usuario simultánea del hardware y estará legalmente autorizado para admitir cualquier número de usuarios autorizados durante este período de 13 semanas. Al final del periodo de prueba (13 semanas), debe tener una licencia adquirida para continuar el uso legal de AnyConnect.

Ir aquí https://slexui.cloudapps.cisco.com/SWIFT/LicensingUI/Quickstart

Seleccione Todas las licencias para el nombre de usuario

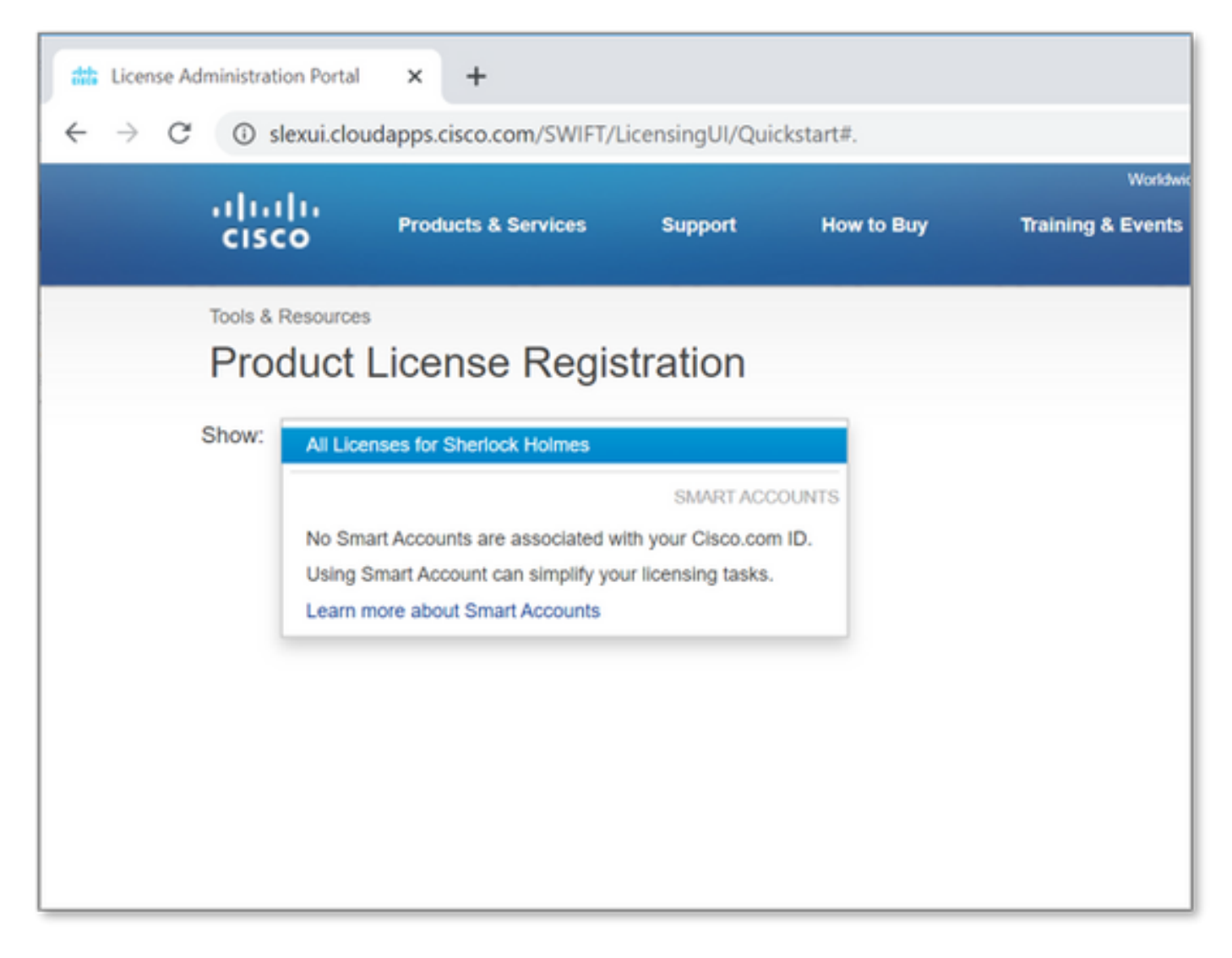

A continuación, seleccione la lista desplegable **Obtener licencias** y elija **Demostración y** evaluación...

| License Administration Portal                                                                       | × +                                    |               |                |                 |  |
|----------------------------------------------------------------------------------------------------|----------------------------------------|---------------|----------------|-----------------|--|
| ← → C ③ slexui.cloudapps.cisco.com/SWIFT/LicensingUI/Quickstart#.                                   |                                        |               |                |                 |  |
| ululu<br>cisco                                                                                      | Products & Services                    | Support       | How to Buy     | Worldwide [chan |  |
| Tools & Resources<br>Product                                                                        | License Regi                           | stration      |                |                 |  |
| Show: All Licenses for Sherlock Holmes - PAKs or Tokens   Licenses   Devices   Transactions History |                                        |               |                |                 |  |
| Get Licenses v                                                                                      | Add New PAKs/Tokens                    | Manage Paks   | * Show Filters |                 |  |
| From a new PA                                                                                       | <b>K</b><br>'AKs                       | umber         | Product        |                 |  |
| Demo and evalue<br>TelePresence so<br>TelePresence like                                             | oftware release key<br>cense to resend |               |                |                 |  |
| IPS, Crypto, oth<br>Migration                                                                       | er                                     |               |                |                 |  |
| Main to backup.<br>Register ROSA                                                                    | <br>HA as pair                         | No PAKs Found |                | Found           |  |
|                                                                                                    |                                        |               |                |                 |  |

Debería ver la siguiente pantalla.

En *Familia De Productos*, Seleccione Productos De Seguridad.

En *Product*, seleccione AnyConnect Plus/Apex(ASA) Demo License y Emergency COVID-19 License.

| Get Demo and Evaluation Licenses                                                                                                    |                                                                                                    | ×  |
|----------------------------------------------------------------------------------------------------|----------------------------------------------------------------------------------------------------|----|
| 1. Select Product   2. Specify Target De                                                                                                    | evice and Options   3. Review and Submit                                                                                                    |    |
| Search by Keyword Make a selection from this list of products. Product Family Cable Broadband Troubleshooter Network Mgmt Products Security Products Unified Communications Products Routers & Switches Wireless Energy Management | Product Cisco Security MARS Demo License AnyConnect Plus/Apex(ASA) Demo License and Emergency COVID-19 License SA500 Series Security Appliances - 60-day IPS Trial License SA540 SSL License Cisco Security Agent Demo License Cisco Services for IPS trial license (Version 6.1 and later) Cisco Services for IPS trial license (Version 6.0.x and earlier) Cisco Clean Access Evaluation License Cisco NAC Profiler server and Cisco NAC Collector 100 Device Demo License Cisco Smart Business Portal Cisco Cleanit/Web/Content Security Virtual Demo License Identity Services Engine Cloud Policy Platform Cisco ASA FirePOWER Demo License Email/Web Security Bundle Demo License Email/Web Security a la carte Demo |    |
| Ţ                                                                                                    | Cancel                                                                                                    | xt |

## Seleccione Next.

En la página que aparece, proporcione el **Número de serie** del resultado del comando show version de ASA e indique el número total de usuarios únicos de AnyConnect en su entorno. (Nota: No es necesario especificar la cuenta inteligente o la información de la cuenta virtual.)

| Get Demo and Eva                                | aluation Licenses        |               |                  |          | ×            |
|-------------------------------------------------|--------------------------|---------------|------------------|----------|--------------|
| 1. Select Product                               | 2. Specify Target Device | and Options   | 3. Review and    | d Submit |              |
|                                                 |                          |               |                  |          |              |
| AnyConnect Plus/Ap                              | ex(ASA) Demo License an  | d Emergency C | COVID-19 License |          |              |
| Senai Number.                                   | FCH204974DJ              | v             |                  |          |              |
| How many users do you intend to support in your | 250                      |               |                  |          |              |
| environment?                                    |                          |               |                  |          |              |
|                                                 |                          |               |                  |          |              |
|                                                 |                          |               |                  |          |              |
|                                                 |                          |               |                  |          |              |
|                                                 |                          |               |                  |          |              |
|                                                 |                          |               |                  |          |              |
|                                                 |                          |               |                  |          |              |
|                                                 |                          |               |                  |          |              |
|                                                 |                          |               |                  |          |              |
|                                                 |                          |               |                  |          |              |
|                                                 |                          |               |                  |          |              |
|                                                 |                          |               |                  |          |              |
|                                                 |                          |               |                  | Cancel   | revious Next |
|                                                 |                          |               |                  | Cancer   | INCAL I      |

Haga clic en Next (Siguiente).

En la página final asegúrese de que su dirección de correo electrónico sea correcta (si no elige *Agregar* para agregar su nueva dirección de correo electrónico) y haga clic en *Enviar*.

| I. Select Product    | 2. Specify Target Device        | and Options   3. Review and Submit                                                |
|----------------------|---------------------------------|-----------------------------------------------------------------------------------|
| Recipient and O      | wner Information                |                                                                                   |
| Enter multiple email | addresses separated by commas.Y | our License Key will be emailed within the hour to the specified email addresses. |
| Send To:             | SherlockHolmes@cisco.com        | Add                                                                               |
| · End User:          | Holmes, Sherlock                | ✓ Edit                                                                            |
| License Reques       | t                               |                                                                                   |
| Serial Number        |                                 | Users                                                                             |
| CH204974DJ           |                                 | 250                                                                               |
| SKU Name             | Qty                             |                                                                                   |
| TRL-AC-APX-P         | = 1                             |                                                                                   |
|                      |                                 |                                                                                   |
|                      |                                 |                                                                                   |
|                      |                                 |                                                                                   |
|                      |                                 |                                                                                   |
|                      |                                 |                                                                                   |

Puede descargar su nueva licencia directamente desde la pantalla seleccionando el botón **Descargar**. Además, la licencia se le enviará por correo electrónico en solo un par de minutos.

| License Request Status                                                                                                    |
|----------------------------------------------------------------------------------------------------|
| The License has been sent to - user@cisco.com                                                                                                    |
| Thank you for registering your product with Cisco System's. If you have not received an email within<br>1 hour, please send an email to ac-temp-license-request@cisco.com with your registration details,<br>or contact GLO support. Contact numbers provided in the Contact Us link. Check that Junk/Spam<br>email folders allow email from "do-not-reply@cisco.com". |
| Use this transaction ID to view status on the "Manage > Transactions History".<br>Transaction Id: TRXREQEPTXOEXED                                                                                                    |
| Please provide feedback Let Cisco know how to improve this experience.                                                                                                    |
| Close Download                                                                                                    |

Aplicación de su nueva licencia AnyConnect a su ASA

Hacia la parte inferior del archivo de licencia encontrará su **clave de activación**. Vea el siguiente ejemplo:

| This is a time-based license valid f | or 13 weeks.             |                |
|--------------------------------------|--------------------------|----------------|
| (ASA 8.0.4+ or ASA 8.1.2+ required)  |                          |                |
| ,                                    |                          |                |
| Failover                             | : Enabled                |                |
| Encryption-DES                       | : Enabled                |                |
| Encryption-3DES-AES                  | : Disabled               |                |
| Security Contexts                    | : Default                |                |
| GTP/GPRS                             | : Disabled               |                |
| AnyConnect Premium Peers             | : 250                    |                |
| Other VPN Peers                      | : Default                |                |
| Advanced Endpoint Assessment         | : Enabled                |                |
| AnyConnect for Mobile                | : Enabled                |                |
| AnyConnect for Cisco VPN Phone       | : Enabled                |                |
| Shared AnyConnect Premium License se | rver : Disabled          |                |
| Shared License                       | : Disabled               |                |
| UC Phone Proxy Sessions              | : Default                |                |
| Total UC Proxy Sessions              | : Default                |                |
| AnyConnect Essentials                | : Disabled               |                |
| Botnet Traffic Filter                | : Disabled               |                |
| Intercompany Media Engine            | : Disabled               |                |
| IPS Module                           | : Disabled               | ctivation Kev  |
| Cluster License                      | : Disabled               | ietivation ney |
| VCPUs                                | : 0                      |                |
|                                      |                          |                |
|                                      |                          |                |
| THE FOLLOWING ACTIVATION KEY IS VALI | D FOR:                   |                |
| ASA SOFTWARE RELEASE 8.2+ ONLY.      |                          |                |
|                                      |                          |                |
| Platform = asa                       |                          |                |
|                                      |                          |                |
| FCH204974DJ: 8960b3ce elc0a20f 7d    | 8e37d7 d68862ef c1238fa4 |                |
|                                      |                          |                |
|                                      |                          |                |
|                                      |                          |                |

**Aplique** la nueva licencia dirigiéndose a su ASA e ingresando en el modo de configuración (conf t) y escribiendo:

ASA(config)# activation-key Una vez aplicada la licencia, debe:

## • guardar la configuración (write memory)

Esto completa el proceso para aumentar temporalmente el número de licencias de los clientes AnyConnect al máximo en su plataforma ASA.